$ORCA \ (Online \ Research \ Control \ system \ Architecture)$ 

# 設問クォータの設定

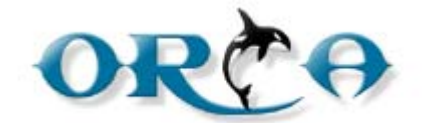

もくじ

| 設問ク   | ォータ                                 | 3  |
|-------|-------------------------------------|----|
| 設問クォ・ | ータの概念                               | 3  |
| 設問クォ・ | ータの手順                               | 4  |
| 弊社推奨( | の設問クォータ設定                           | 4  |
| 1.    | ORCA Editor にて設問クォータ用の選択肢設問を設定      | 5  |
| 2.    | ORCA Editor にて設問クォータを利用した終了ジャンプを設定… | 7  |
| 3.    | ORCA Core にて設問クォータを設定               | 9  |
| 4.    | テスト回答をする                            | 13 |

### 設問クォータ

#### 設問クォータの概念

設問クォータとは、回答内容による回収上限のことをさします。

設問クォータ作成とは、回答内容による回収上限を設け、上限に達したら回収を打ち切るための設 定です。

設問クォータ設定の概念図

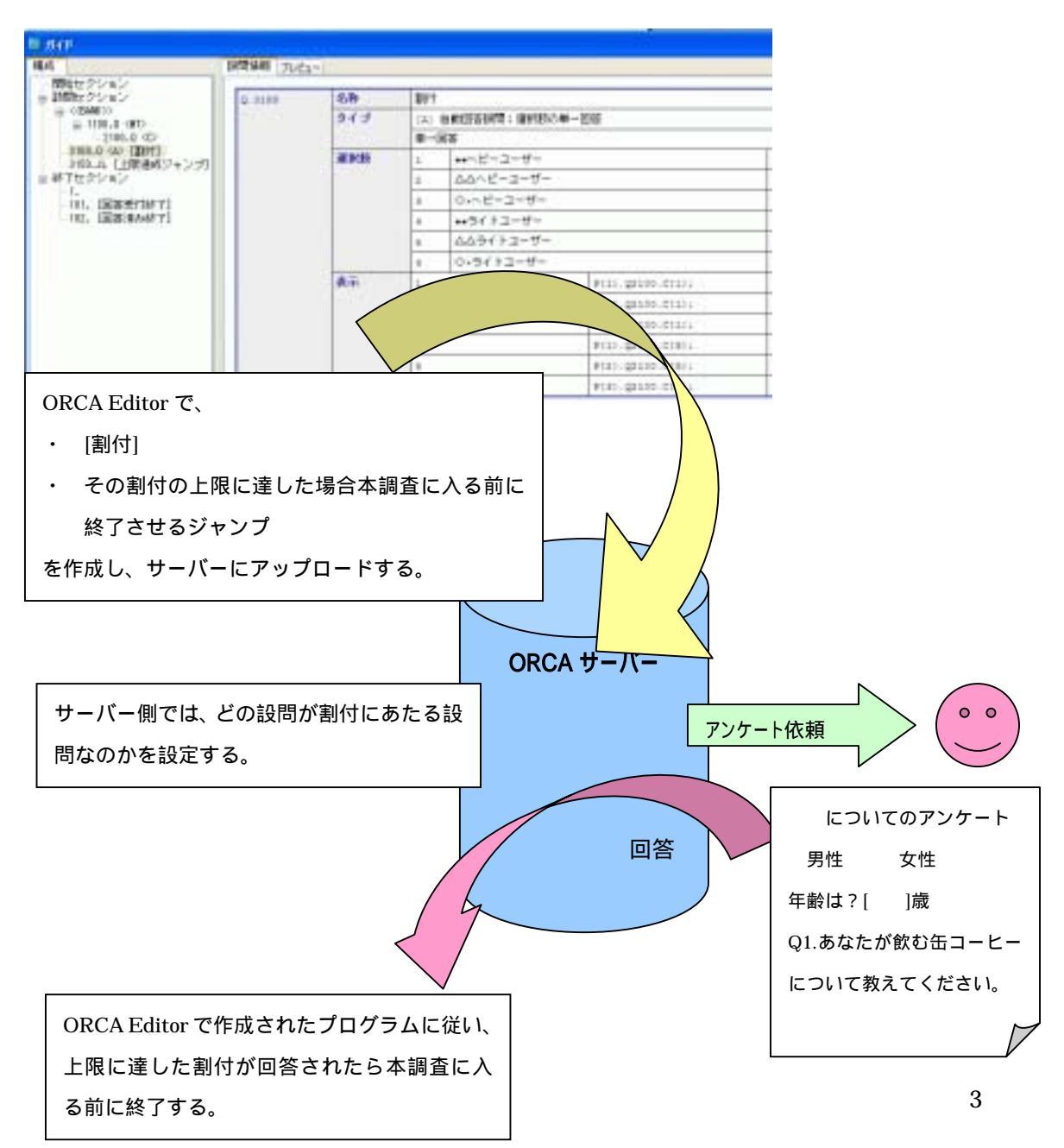

### 設問クォータの手順

一般的な設問クォータ作成の手順は以下のとおりです。

- 1. ORCA Editor にて設問クォータ用の選択肢設問を設定
- 2. ORCA Editor にて設問クォータを利用した終了ジャンプを設定
- 3. ORCA Core にて設問クォータを設定
- 4. テストを行い設問クォータがカウントされることと、終了ジャンプが機能することを確認する

#### 弊社推奨の設問クォータ設定

以下のような条件ごとにサンプルを集めたいとします。

条件ごとにサンプル数は異なっています。

| ・男 20 代    | 10サンプル   |
|------------|----------|
| ・男 30 代    | 2 0 サンプル |
| ・男 40 代    | 2 0 サンプル |
| ・男 50 代 以上 | 10サンプル   |
| ・女 20 代    | 10サンプル   |
| ・女 30 代    | 20サンプル   |
| ・女 40 代    | 20サンプル   |
| ・女 50 代 以上 | 10サンプル   |

スペックには、以下のように性別と年齢を問う設問、Q1000 と Q2000 が設定されているものとします。

| Q1000(SA) | 1:男性 2:女性 |
|-----------|-----------|
| Q2000(FA) | 数值回答      |

ORCA Core で使用する設問クォータ用の設問を作成します。

今回の条件では、回答者が当てはまる条件は一つしかないので自動回答から選択肢の単一回答を選択します。ORCA Script(単一回答)ではありません。

また、設問二つ(Q1000 と Q2000)を判断した後でしか設問クォータ用の判定は行えないので、設問 クォータ用の設問は Q2000 以降で作成します。 1. ORCA Editor にて設問クォータ用の選択肢設問を設定

今回の例ではQ3000として、自動回答設問の選択肢の単一回答を選択し、以下のようにORCA Scriptを選択肢ごとに設定します。

| 設問種別: | 自動回答設問   | [A] | * |
|-------|----------|-----|---|
|       | 選択肢の単一回答 |     | ~ |

| 의 <b>가</b> 지 🕅                                   |             |     |       |         | 88                                            |  |
|--------------------------------------------------|-------------|-----|-------|---------|-----------------------------------------------|--|
| 構成                                               | 設設情報(ナルビュー) |     |       |         |                                               |  |
| 開始セクション<br>自 該問セクション                             | Q_3000      | 名称  | 名称 創竹 |         |                                               |  |
| - 1001.0 (E> [301.1性第1]<br>2000 D (D> [312.1世第1] |             | タイプ |       |         |                                               |  |
| 8001.0 公 [時間]                                    |             |     | 単一回   | 嗒       |                                               |  |
| - 3511.1L L上隊連成ジャンプ」<br>- 4011.0 (4) [割付(カウント用)  |             | 選択肢 | 1     | 男20代    |                                               |  |
| - 10111.0 (1) [01.認知]                            |             |     | 2     | 男30代    |                                               |  |
| 日報10フジョン<br>-1.[対象者]                             |             |     | з     | 男40代    |                                               |  |
|                                                  |             |     | 4     | 男so代 以上 |                                               |  |
| -112. [回答済み終了]                                   |             |     | 15    | 女20代    |                                               |  |
|                                                  | 1           |     | 6     | 女30代    |                                               |  |
|                                                  |             |     | 7     | 为40代    |                                               |  |
|                                                  |             |     | 8     | 女50代 以上 |                                               |  |
|                                                  |             | 表示  | 1     |         | Q1000.C(1) & Q2000.N >= 20<br>& Q2000.N < 30; |  |
|                                                  |             |     | 2     |         | Q1000.C(1) & Q2000.N >= 30<br>& Q2000.N < 40; |  |
|                                                  |             |     | 3     |         | Q1000.C(1) & Q2000.N >= 40<br>& Q2000.N < 50; |  |
|                                                  |             |     | 4     |         | 01000 CI11 & 02000 N Se                       |  |

| ) 瀐択 | ) 選択技術設定する |          |           |         |    |                                            |  |
|------|------------|----------|-----------|---------|----|--------------------------------------------|--|
| No.  | ~No.       | 参照<br>設問 | 参照<br>選択肢 | 灌訳肢     | 排他 | ORCA Script                                |  |
|      |            |          |           | 男20代    |    | Q1000.C[1] & Q2000.N >= 20 & Q2000.N < 30; |  |
| 2    |            |          |           | 男30代    |    | Q1000.C[1] & Q2000.N >= 30 & Q2000.N < 40; |  |
| 3    |            |          |           | 男40代    |    | Q1000.CE1] & Q2000.N >= 40 & Q2000.N < 50; |  |
| 4    |            |          |           | 男50代 以上 |    | Q1000.C[1] & Q2000.N >= 50;                |  |
| 5    |            |          |           | 女20代    |    | Q1000.C[2] & Q2000.N >= 20 & Q2000.N < 30; |  |
| 6    |            |          |           | 女30代    |    | Q1000.C[2] & Q2000.N >= 30 & Q2000.N < 40; |  |
| 7    |            |          |           | 女40代    |    | Q1000.C[2] & Q2000.N >= 40 & Q2000.N < 50; |  |
| 8    |            |          |           | 女50代 以上 |    | Q1000.C[2] & Q2000.N >= 50;                |  |

上記の選択肢 1 (男 20 代)の ORCA Script を説明します。 Q1000.C[1] ・・・ 男性 (Q1000 で選択肢番号 1) & ・・・ で Q2000.N >=20 ・・・ 20 歳以上 & ・・・ で Q2000.N < 30 ・・・ 30 歳に満たない Q1000 で選択肢 1、Q2000 で 24 と回答した場合は、 Q3000 では自動的に選択肢 1 として登録されます。

クォータ回収状況を確認する際、クォータの上限数で止めたい場合には、この設問(Q3000)をコ ピーして貼り付けます。コピーした設問は設問番号をQ4000にします。(設問内容が同じものが2つ 設定されたことになります。)

クォータの上限に関わらずセルごとの回収数をみたい場合には、コピー(Q4000)は必要なく、 Q3000のみで構いません。 2. ORCA Editor にて設問クォータを利用した終了ジャンプを設定

クォータを設定したら、Q3500に終了ジャンプを作成します。

あらかじめ、終了セクションに終了番号5(上限に達した場合の終了先)を作成します。 終了ジャンプは以下のように作成します。

| ◎ 終了ジャンプ設定                                                                                                    |          |
|----------------------------------------------------------------------------------------------------|----------|
| 設問番号: 3500 設問名称: 上限達成ジャンプ<br>ジャンプ条件の設定:                                                                                                    |          |
| ORCA Script: ORCA ▼<br>lif(03000.C[1])[ return quota_que('C001'); ]<br>2if(03000.C[2])[ return quota_que('C002'); ]                                                                                                    | ÷199     |
| 3 if ( 03000.C[3] ) [ return quota_que('C003'); ]<br>4 if ( 03000.C[4] ) [ return quota_que('C004'); ]<br>5 if ( 03000.C[5] ) [ return quota_que('C005'); ]<br>6 if ( 03000.C[6] ) [ return quota_que('C006'); ]<br>7 if ( 03000.C[7] ) [ return quota_que('C007'); ]<br>8 if ( 03000.C[8] ) [ return quota_que('C008'); ]<br>9 |          |
|                                                                                                    | ×        |
| ジャンプ条件成立時の設定(TO)<br>終了番号: 5                                                                                                    |          |
| - ジャング条件非成立時の設定(ELSE)<br>終了番号:                                                                                                    |          |
| (戻る(四) 進む(小) 完了(小)                                                                                                    | キャンセル(の) |

上記 ORCA Script 欄の記載

| if( Q3000.C[1] ){    return quota_que('C001');    } |
|-----------------------------------------------------|
| if( Q3000.C[2] ){    return quota_que('C002');    } |
| if( Q3000.C[3] ){    return quota_que('C003');    } |
| if( Q3000.C[4] ){    return quota_que('C004');    } |
| if( Q3000.C[5] ){    return quota_que('C005');    } |
| if( Q3000.C[6] ){    return quota_que('C006');    } |
| if( Q3000.C[7] ){    return quota_que('C007');    } |
| if( Q3000.C[8] ){    return quota_que('C008');    } |

ジャンプ条件の設定(ORCA Script)には、Q3000の選択肢ごとに設定されたクォータ ID(次頁から作成する C001 部分)を、ORCA Core ヘチェックしに行くスクリプトを記述します。 ORCA Core には、このあとの 3.で設定を行います。

if(Q3000.C[1]){ return quota\_que('C001'); } 部分を説明します。

if(Q3000.C[1]) ・・・ Q3000 の選択肢1を選んだとき、

return quota\_que('C001') ・・・ 設問クォータ C001 の成立・不成立を返す

成立(上限値達成)した場合は、ジャンプ条件成立時の設定をした終了番号5にジャンプし、回答 を終了します。

不成立の場合は、終了番号の記述がないため、回答を継続します。

#### 3. ORCA Core にて設問クォータを設定

ORCA Core にジョブを作成し、スペックを登録します。

登録したら、ジョブトップのクイックアクセスから設問クォータをクリックします。

| クイックアクセス | 集計情報      | 単純集計          | 自由回答   | ダウンロード  |
|----------|-----------|---------------|--------|---------|
|          | クォータ情報 表示 | <u>クォータ状況</u> |        |         |
|          | 設定        | カテゴリクォータ      | 設問クォータ | 終了 クォータ |
|          | アクセス状況    | サマリー          |        |         |

1.で作成したクォータ用の設問(Q3000 またはQ4000)に対応する設問クォータを以下のように作成します。

| クォータ編集 | カテゴリ | 終了 |
|--------|------|----|

設置クォータ

|   | 設問<br>クォータエロ | 名許     | 回收予定<br>数 | クォータ<br>数 | スクリプト                     |
|---|--------------|--------|-----------|-----------|---------------------------|
| ١ | C001         | 男20代   | 10        | 10        | Q4000.C[1]; 《<br>入力]      |
| ١ | C002         | 男30代   | 20        | 20        | Q4000.c[2];               |
| • | C003         | 男40代   | 20        | 20        | Q4000.C[3];               |
|   | C004         | 男50代以上 | 10        | 10        | Q4000.C[4]; 《<br>》<br>入力] |
| G | [7045]       | 5204   | 10        | 10        | Q4000.C[5];               |

| 項目        | 説明                                |
|-----------|-----------------------------------|
| 設問クォータ ID | 任意の ID を設定します。                    |
| 名称        | 名称を設定します。                         |
| 回収予定数     | 回収予定数を設定します。値としては回収率をみるための母       |
|           | 数となります。                           |
| クォータ数     | 設定された設問クォータのクォータ数を設定します。          |
|           | ORCA Script を使用することで、クォータ数に達したかどう |
|           | かを判定できます。                         |
| スクリプト     | 設問クォータの条件となる、ORCA Script を記述します。  |

設問クォータ ID は 2.で作成した Editor のジャンプ条件で設定したクォータ ID と同じもの ここでは、ORCA Script は 1.で作成した ORCA Editor の Q4000(Q3000 をコピーした設問)と対 応するように作成します。

Q4000の選択肢1は男20代となりますので、C001のORCA ScriptはQ4000.C[1];といった具合です。以下がORCA Coreで設定する内容です。

| 設問クォータ ID | 名称     | 回収予定数 | クォータ数 | スクリプト       |
|-----------|--------|-------|-------|-------------|
| C001      | 男20代   | 10    | 10    | Q4000.C[1]; |
| C002      | 男30代   | 20    | 20    | Q4000.C[2]; |
| C003      | 男40代   | 20    | 20    | Q4000.C[3]; |
| C004      | 男50代以上 | 10    | 10    | Q4000.C[4]; |
| C005      | 女20代   | 10    | 10    | Q4000.C[5]; |
| C006      | 女30代   | 20    | 20    | Q4000.C[6]; |
| C007      | 女40代   | 20    | 20    | Q4000.C[7]; |
| C008      | 女50代以上 | 10    | 10    | Q4000.C[8]; |

上記内容を Excel に貼り付けてアップロードすることも出来ます。(ヘッダも含みます)

| la<br>I- |
|----------|
| k<br>F   |
|          |
| i.       |
| l:       |
| 1.       |
| <u>.</u> |
|          |

ジャンプ条件での赤枠部分と設問クォータ ID は同じ文字列となります。

- 「C001」と「c001」 アルファベットが大文字と小文字
- 「C001」と「W001」 文字が違う
- 「C001」と「C01」 桁数が違う

などは NG となりますご注意ください。

ここまでのスペックをフロー図でみてみましょう。

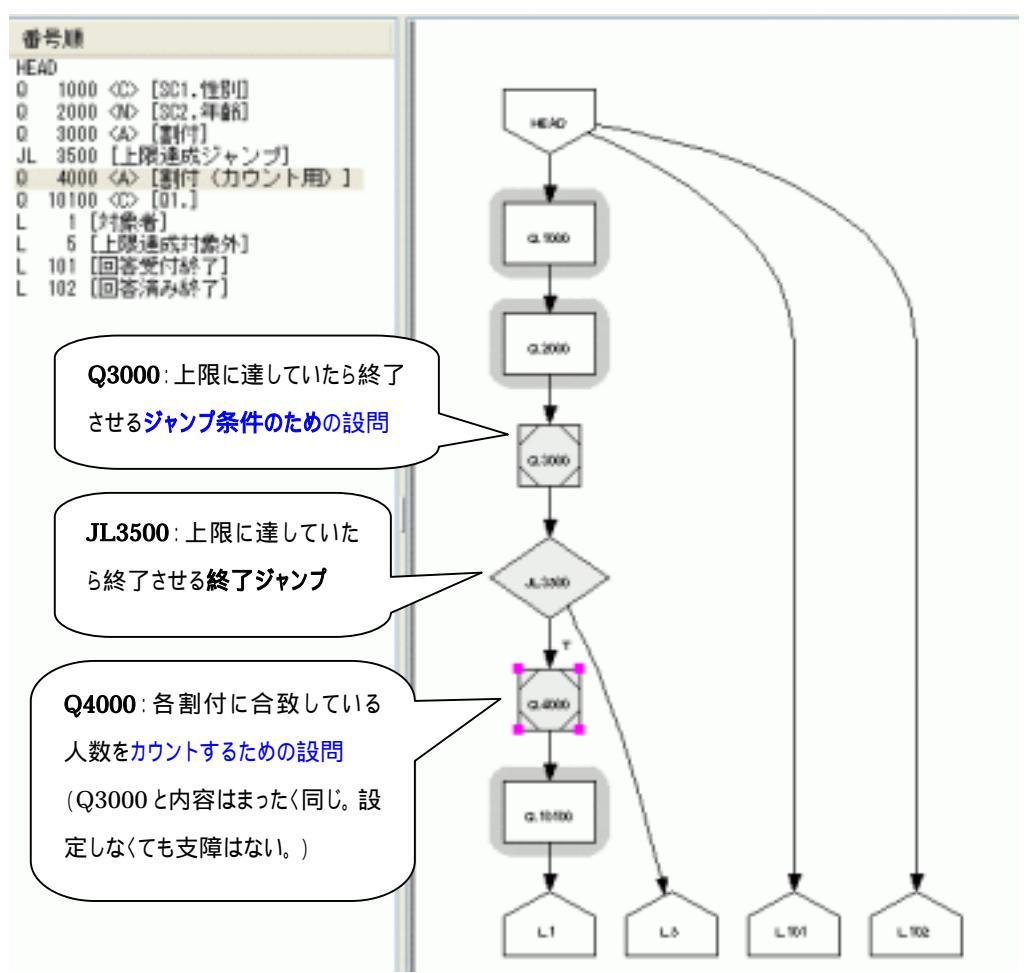

2.で作成した終了ジャンプの後に、Q3000 の自動回答設問と同じものを Q4000 として作成し、3. の設問クォータの設定のスクリプト部分をこの自動回答設問の設問番号(Q4000.C[1];)にすることで、 クォータオーバーによって終了したものはカウントされないので、クォータ数 = 回収数となります。 (3.の設問クォータの設定のスクリプト部分をQ3000 で設定すると、クォータ上限に達しても回収数 がカウントされます。)

| 調問クォータ     |        |           |            |     |        | Q4000 を参照しているため、 |                  |
|------------|--------|-----------|------------|-----|--------|------------------|------------------|
| 設問<br>クォータ | 4番     | 回收<br>予定計 | クォータ<br>BB | 回收数 |        |                  | 10 サンプルが回収上限だった  |
| 10<br>C001 | 男20代   | 1.20      | 1.0        | 10  |        |                  | 場合は 10 以上のカウントはさ |
| C002       | 男30代   | 20        | 20         | 1   | 5.00   | ]                | れない。             |
| C003       | 男40代   | 20        | 20         | 2   | 10.00  |                  | (03000 を参照している提会 |
| C004       | 男50代制上 | 10        | 10         | 10  | 100.00 |                  |                  |
| C005       | 女20代   | 10        | 10         | 0   | 0.00   |                  | は、回収上限に達した後は本    |
| C006       | 女30代   | 20        | 20         | 2   | 10.00  |                  | 調査に進まないが、ここの回収   |
| C007       | 女40代   | 20        | 20         | 2   | 10.00  |                  |                  |
| coos       | 女50代以上 | 10        | 10         | 0   | 0.00   | $\overline{\}$   | 数にはカリントされ続ける。)   |

4. テスト回答をする

設定が終了したら、テストを行います。

クォータ数を1などに変更して、設問クォータがカウントされることとクォータが一杯になったときに終了ジャンプが動作するかなどをチェックします。

## ORCA 設問クォータの設定

|           |                             | - |  |
|-----------|-----------------------------|---|--|
| 2009年6月4日 | 初版発行                        |   |  |
|           |                             |   |  |
| 発行者       | 株式会社サイズ                     |   |  |
| 発行日       | 2009年6月4日                   |   |  |
| 連絡先       | 株式会社サイズ                     |   |  |
|           | 〒150-0043                   |   |  |
|           | 東京都渋谷区道玄坂 1-18-1 渋谷 INCS 7F |   |  |
| 電話        | 03-5459-3817                |   |  |
| URL       | http://www.cyze.jp/         |   |  |
| E-mail    | <u>info@cyze.jp</u>         |   |  |

本書の無断複写複製(コピー)は、特定の場合を除き発行者の権利侵害になります。